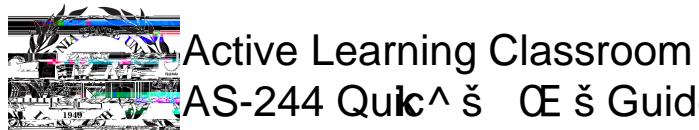

| AS-244 Qu <b>k</b> c^ š | Œ š Guide |  |
|-------------------------|-----------|--|
|                         |           |  |

| Touch the Classroom Controls console.<br>If using theInstructor Computer, try moving thenouse to<br>check whethertiis on. If it does not respondurn on using<br>the button o } šin the cabinet under the desk.                                                                                                    |  |
|----------------------------------------------------------------------------------------------------|--|
| If using a mobile device, plug it in using the cables marked<br>"Instructor Laptop". Be sure to plug the sound cable into your<br>device if you plan to play audio from it.                                                                                                    |  |
| If using the ocument amera, press the Woweutton located on its base.                                                                                                    |  |
| <ul> <li>To manage devices in the roorkeep the following in mind:</li> <li>x "t Z] Zevice do I want to project, andhere do I want to project it?"</li> <li>Toproject a device on the student table displays</li> <li>1. Touch and drag one of the deviceons from the middle of the screen to the Previewrea</li> </ul> |  |
| <ol> <li>Selectifie Sync Table Displays to Previewer and the interview of the selection.</li> <li>To use and drag Table 3 ROPreview and press Sync Table</li> </ol>                                                                                                    |  |
| <ol> <li>Project a device on the projector,</li> <li>Touch and drag one of the deviceons from the middle<br/>of the screen to the Projectoarrea.</li> <li>i.e. Touch and drag Table PaCto Projector</li> </ol>                                                                                                    |  |
| To return table displays to their own (local) sources,<br>1. SelectAll Tables to Local Source (1 tour)der System<br>Presets                                                                                                    |  |

When finished, please:

- v Press the "System Off" button on the Classroom Controls console.
- v Turn K&la&et ocument amera ÇZ}o]vP W/ÁμÁ SDZ μ(š)SDEv(]À }v •X
- v Clean the walls and tables of any marker work.
- v Leave the PCs running if there is a class following yours.

For technicasupport: Call o •• Œ } } u ^ µ ‰ ‰ (562) \$985-49 E2À }] @EmeailATS-C 328 csulb.edu